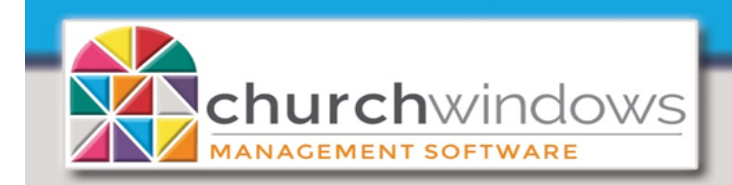

System

## \*\*\* BEFORE INSTALLING A CURRENT UPDATE FOR CHURCH WINDOWS \*\*\*

All computers using Church Windows must meet the following criteria...

- Up-to-date with current Microsoft® Updates.
- Operating System must be Microsoft® 8.1, 10 OR Server 2012 R2 or newer.
- Must be a 64-bit computer.
- Make a Church Windows Backup go to Administration>Backup Data.
- Church Windows version must be 20.17.x or 21.18.x.

PLEASE NOTE: If Church Windows is used on a Network - MUST update the server first and open Church Windows to verify the correct version. Then update any and all workstations.

## INSTALLATION INSTRUCTIONS FOR CHURCH WINDOWS

- You must be logged on to your computer with Administrator privileges.
- Close all programs.
- Download the file to your computer in a location you will remember, such as your desktop.
- Browse to the location where you downloaded the file and double-click it.
  - ⇒ If your security software displays a message about installing files, you must click on YES or OK to allow Church Windows to update.
- Click Install Church Windows
  - ⇒ If you already have a version of Church Windows installed, the wizard will show your already installed instance(s). If there are more installations than you believe there should be, please call Church Windows Support (1-800-533-5227).
- Click Next and follow the instructions on the screen. If you have multiple installations, choose "Maintain or upgrade an existing instance". The installer will loop through and update each installation. This could take several minutes!
- Click Finish when the update process has completed
- Complete the update on all Church Windows computers/workstations.